# 使用 docker-compose 部署 solo 个人博客

作者: Wit13

- 原文链接: https://ld246.com/article/1555406332535
- 来源网站: 链滴
- 许可协议:署名-相同方式共享 4.0 国际 (CC BY-SA 4.0)

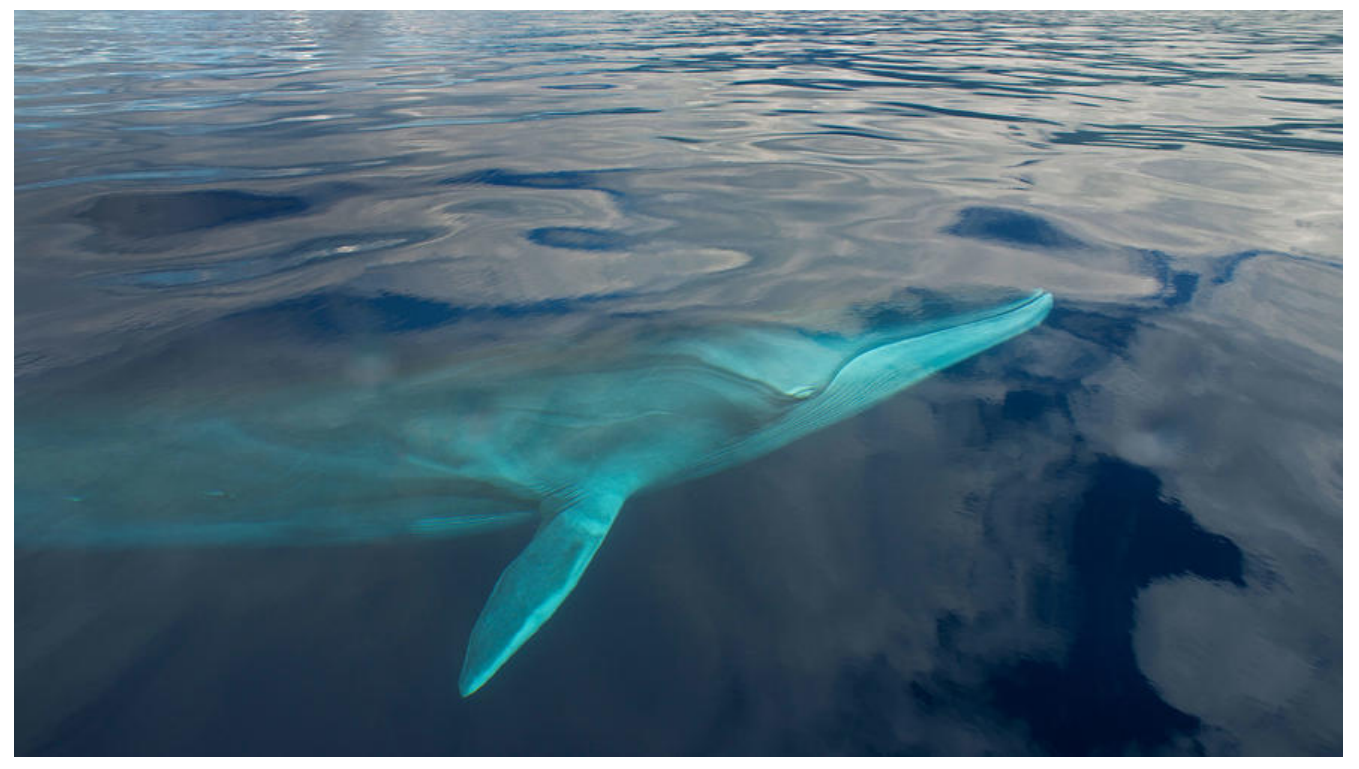

从 Tomcat 部署 升级到 docker-compose 部署,升级前先备份一下 MySQL 数据库,升级后在备份来即可。

# 一、安装 docker

## 1.更新 yum 包

yum update

## 2.安装必要的系统工具

yum install -y yum-utils device-mapper-persistent-data lvm2

## 3.设置 yum 源

yum-config-manager --add-repo http://mirrors.aliyun.com/docker-ce/linux/centos/docker-ce.epo

## 4.查看并选择合适的 docker 版本

yum list docker-ce --showduplicates | sort -r

### 5.安装 docker

yum install docker-ce-17.12.1.ce

我这里下载的版本是: docker-ce-17.12.1.ce

## 6.DaoCloud 配置 docker 镜像源加速

curl -sSL https://get.daocloud.io/daotools/set\_mirror.sh | sh -s http://f1361db2.m.daocloud.io

# 二、下载 docker-compose

#### 1.选择最新的 docker-compose 版本并下载

建议使用方法一,虽然比较麻烦,但是比方法二下载快 我这里下载的版本是:1.25.0-rc2

## 方法一: 直接去 docker-compose下载

#### 找到你想要的版本

Pre-release

## 1.25.0-rc2

ulyssessouza released this on 7 Aug - 108 commits to release since this release

If you're a Mac or Windows user, the best way to install Compose and keep it up-to-date is **Docker Desktop** for Mac and Windows.

Docker Desktop will automatically install the latest version of Docker Engine for you.

Alternatively, you can use the usual commands to install or upgrade Compose:

curl -L https://github.com/docker/compose/releases/download/1.25.0-rc2/docker-compose-`uname -s`-`uname chmod +x /usr/local/bin/docker-compose

See the install docs for more install options and instructions.

### Compose file format compatibility matrix

| Compose file format | Docker Engine |
|---------------------|---------------|
| 1                   | 1.9.0+        |
| 2.0                 | 1.10.0+       |
| 2.1                 | 1.12.0+       |
| 2.2, 3.0, 3.1, 3.2  | 1.13.0+       |
| 2.3, 3.3, 3.4, 3.5  | 17.06.0+      |
| 2.4                 | 17.12.0+      |
| 3.6                 | 18.02.0+      |
| 3.7                 | 18.06.0+      |

## 找到 Assets 下载红色框选中的内容

\*

## Integrity check

| Binary name                           | SHA-256 sum                                                      |
|---------------------------------------|------------------------------------------------------------------|
| docker-compose-Darwin-x86_64          | 02eebebb7ecf508008d8f583f52e3b9565147e66eb77f9261cbc38449a5ab8e9 |
| docker-compose-Linux-x86_64           | a19f02e3ff4b5f0adffd0cec6c10940e916e4358548ae3ed1316e5ffac2b52f4 |
| docker-compose-Windows-<br>x86 64.exe | 7f466092df57e4ac9e0ec2f438bac8e9d411c585828368943fc82368e723fdc6 |

▼ Assets 9

| docker-compose-Darwin-x86_64                                                                                                    | 8.97 MB   |
|----------------------------------------------------------------------------------------------------|-----------|
| ⑦ docker-compose-Darwin-x86_64.sha256                                                                                                    | 95 Bytes  |
| 🕲 docker-compose-Linux-x86_64                                                                                                    | 16.1 MB   |
| docker-compose-Linux-x86_64.sha256                                                                                                    | 94 Bytes  |
| C docker-compose-Windows-x86_64.exe                                                                                                    | 9.68 MB   |
| Contraction of the second second s | 100 Bytes |
| T run.sh                                                                                                    | 1.66 KB   |
| Source code (zip)                                                                                                    |           |
| Source code (tar.gz)                                                                                                    |           |

## 下载完成后,使用 FTP 上传到

目录下,并重命名为:**docker-compose** 然后再设置 docker-compose 执行权限

chmod +x /usr/local/bin/docker-compose

## 方法二:使用命令下载

## 2.设置 docker-compose 执行权限

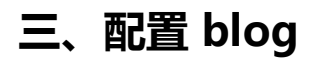

## 1.新建以下空文件夹目录

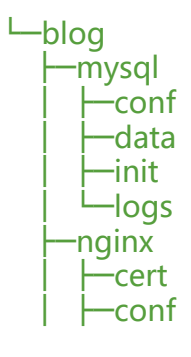

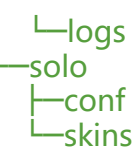

### 2.数据库配置文件

cd blog/mysql/conf vi my.cnf

```
# my.cnf
[mysqld]
user=mysql
default-storage-engine=INNODB
character-set-server=utf8mb4
[client]
default-character-set=utf8mb4
[mysql]
default-character-set=utf8mb4
```

cd blog/mysql/init vi init.sql

# init.sql
create database if not exists `solo` character set utf8mb4 collate utf8mb4\_general\_ci;

## 3. nginx 配置文件

```
cd blog/nginx/conf
vi app.conf
```

```
# app.conf
server {
    listen 80;
    charset utf-8;
        access_log /etc/nginx/log/access.log;
        error_log /etc/nginx/log/error.log;
        location / {
            proxy_pass http://blog-solo:8080;
            proxy_set_header Host $host:$server_port;
            proxy_set_header X-Forwarded-Host $server_name;
            proxy_set_header X-Real-IP $remote_addr;
            proxy_set_header X-Forwarded-For $proxy_add_x_forwarded_for;
            client_max_body_size 10m;
        }
}
```

## 4. solo 配置文件

```
cd blog/solo/conf
vi latke.properties
```

```
# latke.properties
serverScheme=http
serverHost=填写你的域名
```

serverPort=80 runtimeMode=PRODUCTION

## 5. solo 皮肤文件

把最先准备好的官方皮肤,放到下面这个目录下

cd blog/solo/skins

## 6. docker-compose.yml 配置文件

cd blog vi docker-compose.yml

# docker-compose.yml version: "3" services: blog-mysql: image: mysql:5.7 restart: always container name: blog-mysql privileged: false ports: - 3306:3306 networks: - blog-extranet environment: - MYSQL ROOT PASSWORD=setapassword volumes: - /etc/localtime:/etc/localtime:ro - ./mysql/conf/:/etc/mysql/ - ./mysql/data/:/var/lib/mysql/ - ./mysql/init/:/docker-entrypoint-initdb.d/ - ./mysql/logs/:/logs/ blog-solo: image: b3log/solo restart: always container name: blog-solo privileged: false networks: - blog-extranet links: - blog-mysql depends on: - blog-mysql ports: - 8080:8080 volumes: - /etc/localtime:/etc/localtime:ro - ./solo/conf/latke.properties:/opt/solo/latke.properties:ro - ./solo/skins/:/opt/solo/skins/:ro environment: - RUNTIME DB=MYSQL - JDBC USERNAME=root

```
- JDBC PASSWORD=数据库密码
   - JDBC DRIVER=com.mysql.cj.jdbc.Driver
   - JDBC_URL=jdbc:mysql://blog-mysql/solo?useUnicode=yes&characterEncoding=UTF-8
useSSL=false&serverTimezone=UTC
 blog-nginx:
  image: nginx:1.14
  restart: always
  container name: blog-nginx
  privileged: false
  networks:
   - blog-extranet
  links:
   - blog-solo
  depends on:
   - blog-solo
  ports:
   - 80:80
   - 443:443
  volumes:
   - /etc/localtime:/etc/localtime:ro
   - ./nginx/conf/:/etc/nginx/conf.d/
   - ./nginx/cert/:/etc/nginx/cert/
   - ./nginx/logs/:/etc/nginx/log/
networks:
 blog-extranet:
  driver: bridge
四、启动与停止
```

1.启动

启动 dokcer

systemctl start docker

启动 docker-compose

cd blog docker-compose up -d

### 2.停止

cd blog docker-compose rm -svf

最后,这是配置好的,可以直接 下载 下来用,修改 serverHost 为你自己的域名或 ip 地址。

MYSQL\_ROOT\_PASSWORD 和 JDBC\_PASSWORD 密码是一致的,建议修改为你自己的密码。

**注意:**如果你第一次运行了 **docker-compose up -d** 命令后,想改数据库密码,把 /blog/mysql/d ta 下的文件删掉(删之前先备份一下数据库,避免不必要的损失),改完之后在运行 **docker-compo e up -d** 命令,你设置的数据库密码就生效了。

特别感谢 Jeffrey 的教程

## 五、升级版本

## 1.拉取最新 solo 镜像

docker pull b3log/solo

2.查看镜像

docker images

3.删除旧的 solo 镜像

docker rmi 'IMAGE ID'

4.启动 docker-compose

docker-compose up -d

docker 部署参考: https://hacpai.com/article/1598322912800#mysql